## ขั้นตอน Download python

1.ไปที่เว็บ <u>www.python.org/download</u>

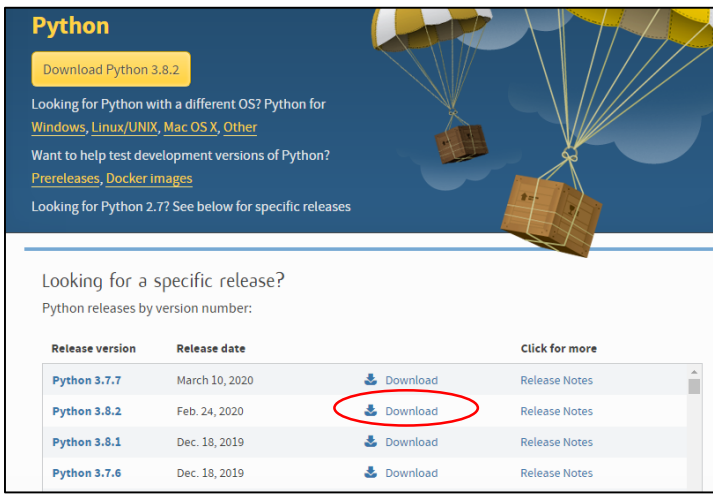

click Download (Python 3.8.2)

บางครั้ง หน้าจอ download ให้เราเลือกระบุรายละเอียดของเครื่องที่จะติดตั้ง ก็เลือกตามตัวอย่าง

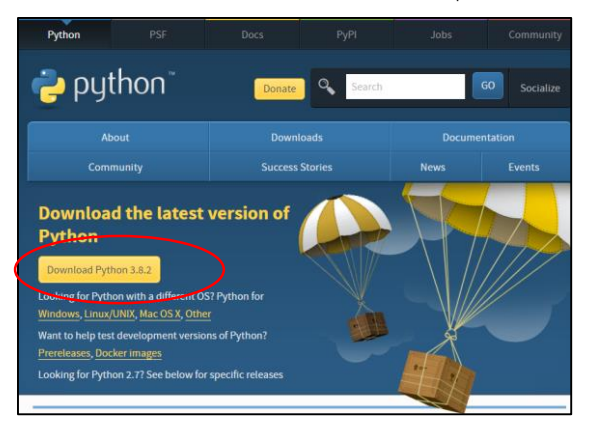

คลิก ปุ่ม Download Python 3.8.2 จากนั้นมีหน้าจอ เลื่อนลง ไป ดูรูป Files Version OS Description ... ให้เลือก ..ตามspec OS ...`เครื่องปกติ เช่น เครื่อง อ.คลิก เลือก Windows x86 executable installer

| Files                                  |                     |                            |                                  |           |    |
|----------------------------------------|---------------------|----------------------------|----------------------------------|-----------|----|
| Version                                | Operating<br>System | Description                | MD5 Sum                          | File Size | GF |
| Gzipped source tarball                 | Source<br>release   |                            | f9f3768f757e34b342dbc06b41cbc844 | 24007411  | SI |
| XZ compressed source<br>tarball        | Source<br>release   |                            | e9d6ebc92183a177b8e8a58cad5b8d67 | 17869888  | SI |
| macOS 64-bit installer                 | Mac OS X            | for OS X 10.9 and<br>later | f12203128b5c639dc08e5a43a2812cc7 | 30023420  | SI |
| Windows help file                      | Windows             |                            | 7506675dcbb9a1569b54e600ae66c9fb | 8507261   | SI |
| Windows x86-64<br>embeddable zip file  | Windows             | for<br>AMD64/EM64T/x64     | 1a98565285491c0ea65450e78afe6f8d | 8017771   | SI |
| Windows x86-64<br>executable installer | Windows             | for<br>AMD64/EM64T/x64     | b5df1cbb2bc152cd70c3da9151cb510b | 27586384  | SI |
| Windows x86-64 web-<br>based installer | Windows             | for<br>AMD64/EM64T/x64     | 2586cdad1a363d1a8abb5fc102b2d418 | 1363760   | SI |
| Windows x86<br>embeddable zip file     | Windows             |                            | 1b1f0f0c5ee8601f160cfad5b560e3a7 | 7147713   | SI |
| Windows x86 executable<br>installer    | Windows             |                            | 6f0ba59c78beba7bb0ee21682fe39748 | 26481424  | SI |
| Windows x86 web-based installer        | Windows             |                            | 04d97979534f4bd33752c183fc4ce680 | 1325416   | SI |

รอ Download สักครู่ เมื่อสำเร็จเราได้ File python-3.8.2.exe

# 2.double click ที่ File python-3.8.2.exe เราจะ install program Python

### จะปรากฏหน้าจอ

| Python 3.8.2 (32-bit) Setup | -      X  Install Python 3.8.2 (32-bit)  Select Install Now to install Python with default settings, or choose Customize to enable or disable features.                                  |                     |
|-----------------------------|----------------------------------------------------------------------------------------------------|---------------------|
| 2                           | <ul> <li>Install Now<br/>C:\Users\cmshome\AppData\Loca\\Programs\Python\Python38-32</li> <li>Includes IDLE, pip and documentation<br/>Creates shortcuts and file associations</li> </ul> |                     |
|                             | Customize installation     Choose location and features                                                                                                    |                     |
| python<br>windows           | ✓ Install launcher for all users (recommended)     ✓ Add Python 3.8 to PATH     Cancel                                                                                                   | ให้คลิก Install Now |

้จากนั้น จะปรากฎหน้าจอ ให้ click Yes `เพื่ออนุญาตให้โปรแกรมทำการติดตั้ง \_( click Yes allow this app make

#### changes)

3.รอสักครู่ กำลังติดตั้ง

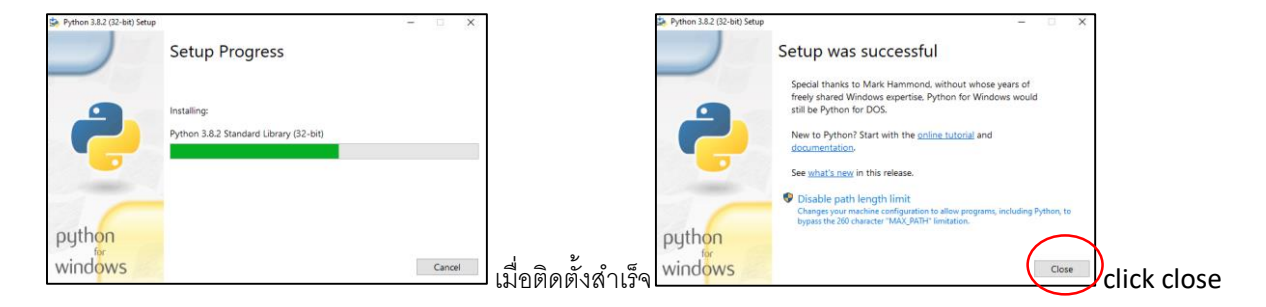

4.จากนั้น ให้ คลิกที่มุมซ้ายล่างรูป \_\_ Windows จะปรากฏ\_ \_โปรแกรม \_\_python คือ IDLE (Python 3.8 32-bit)

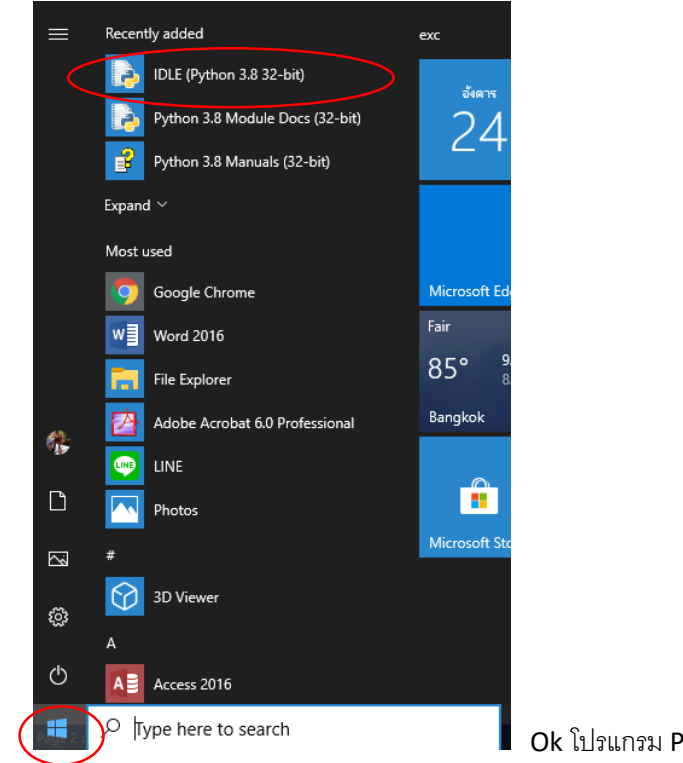

Ok โปรแกรม Python พร้อมใช้งานแล้ว

#### Install Python, Numpy and Matplotlib

แต่ Lab Numpy ที่เราจะเรียน เราต้องติดตั้ง Module Numpy และ Matplotlib Numpy – เพื่อทำงานกับฟังก์ชันทางคณิตศาสตร์และการคำนวณต่างๆ Matplotlib – เพื่อplot graph \*\*\*`ระวัง พิมพ์ ผิด ต้องคำนี้ นะคะ Matplotlib

การ install ต้องไปที่ command prompt ให้ทำงานตามขั้นตอนดังนี้

1. หากใช้ Windows10 click ที่รูป Windows + R (รูป window ที่คีย์บอร์ด พร้อมกด R)

| 🖅 Run | X                                                                                                    |  |
|-------|----------------------------------------------------------------------------------------------------|--|
|       | Type the name of a program, folder, document, or Internet resource, and Windows will open it for you. |  |
| Open: | cmd ~                                                                                                 |  |
|       | OK Cancel Browse                                                                                      |  |

จะปรากฏ กล่องให้พิมพ์ cmd แล้วกดOK

2. จะปรากฏหน้าจอดำๆ ให้พิมพ์ ดังนี้ py –m pip install numpy

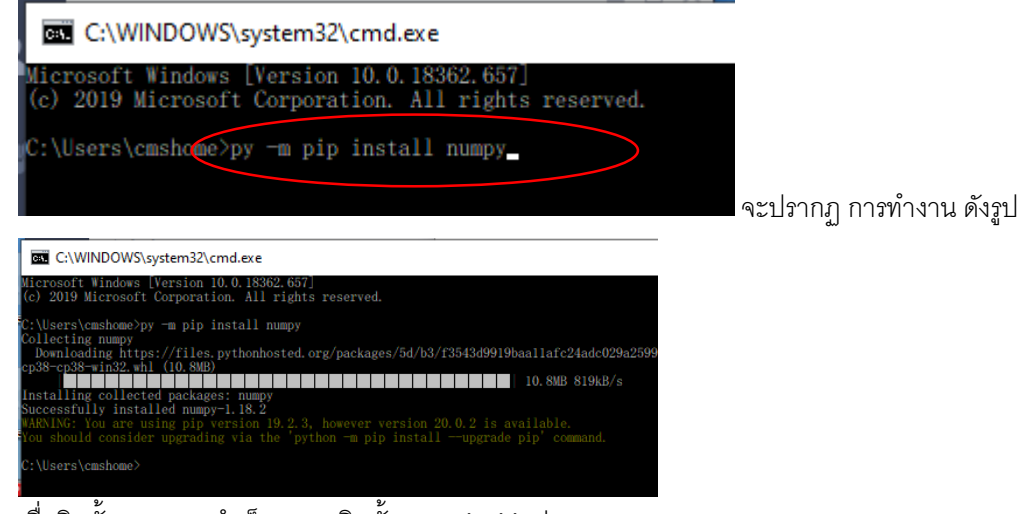

เมื่อติดตั้ง numpy สำเร็จ เราจะติดตั้ง matplotlib ต่อเลย

ขั้นตอนคือให้พิมพ์ py –m pip install matplotlib

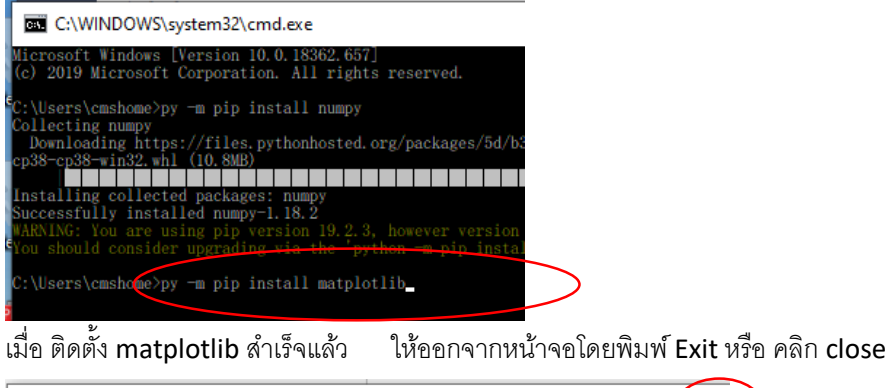

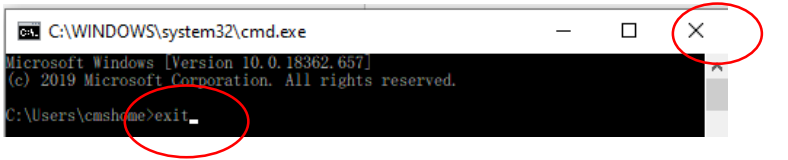